## 노트북 eduroam WiFi 사용 가이드

■ 노트북에서 eduroam WiFi에 연결하기 위해서는 사용자 접속 정보 GTC 플러그 인(EAP-GTC)이 필요합니다. 노트북의 윈도우 운영체제에 따라 호환되는 파일을 선택 합니다. (32bit는 x84, 64bit는 x64)

1. EAP-GTC를 실행합니다.

| 😹 EAP-GTC-x64 - InstallShi                                                                                | ield Wizard X                                                                                                    |                    |
|----------------------------------------------------------------------------------------------------|----------------------------------------------------------------------------------------------------|--------------------|
| 2                                                                                                    | Welcome to the InstallShield Wizard for<br>EAP-GTC-x64                                                                                                    |                    |
|                                                                                                    | The InstallShield(R) Wizard will install EAP-GTC-x64 on your computer. To continue, click Next.                                                                                                    |                    |
|                                                                                                    | WARNING: This program is protected by copyright law and international treaties.                                                                                                    |                    |
| Contraction of the                                                                                        | < Back Next > Cancel                                                                                                    | 다음으로 넘어<br>갑니다.    |
| EAP-GTC-x64 - InstallShi                                                                                  | eld Wizard X                                                                                                    |                    |
| License Agreement<br>Please read the following lic                                                        | ense agreement carefully.                                                                                                    |                    |
| End-User Sof                                                                                              | Aruba Networks, Inc.                                                                                                    |                    |
| YOU SHOULD CAREFULLY RE<br>OF ANY SOFTWARE PROGRA<br>CLICKING "YES" ON THIS SC<br>THE TERMS AND CONDITION | IMPORTANT<br>AD THE FOLLOWING TERMS BEFORE INSTALLATION OR USE<br>MS FROM ARUBA WIRELESS NETWORKS, INC. ("ARUBA"). BY<br>REEN, YOU INDICATE THAT YOU AGREE TO BE BOUND BY<br>IS OF THIS AGREEMENT. THEREFORE, PLEASE READ THE |                    |
| TERMS AND CONDITIONS CA<br>AGREE TO THE TERMS AND<br>SCREEN, IN WHICH CASE YO                             | AREFULLY BEFORE CLICKING ON "YES". IF YOU DO NOT<br>CONDITIONS OF THE AGREEMENT, CLICK "NO" ON THIS<br>U WILL BE DENIED ACCESS TO THE SOFTWARE. IF THESE                                                                      | 라이센스 동의<br>선택 후 다음 |
| I accept the terms in the lice I do not accept the terms in                                               | the license agreement                                                                                                    | 으로 넘어갑니<br>다.      |
| InstallShield                                                                                             | < Back Next > Cancel                                                                                                    |                    |

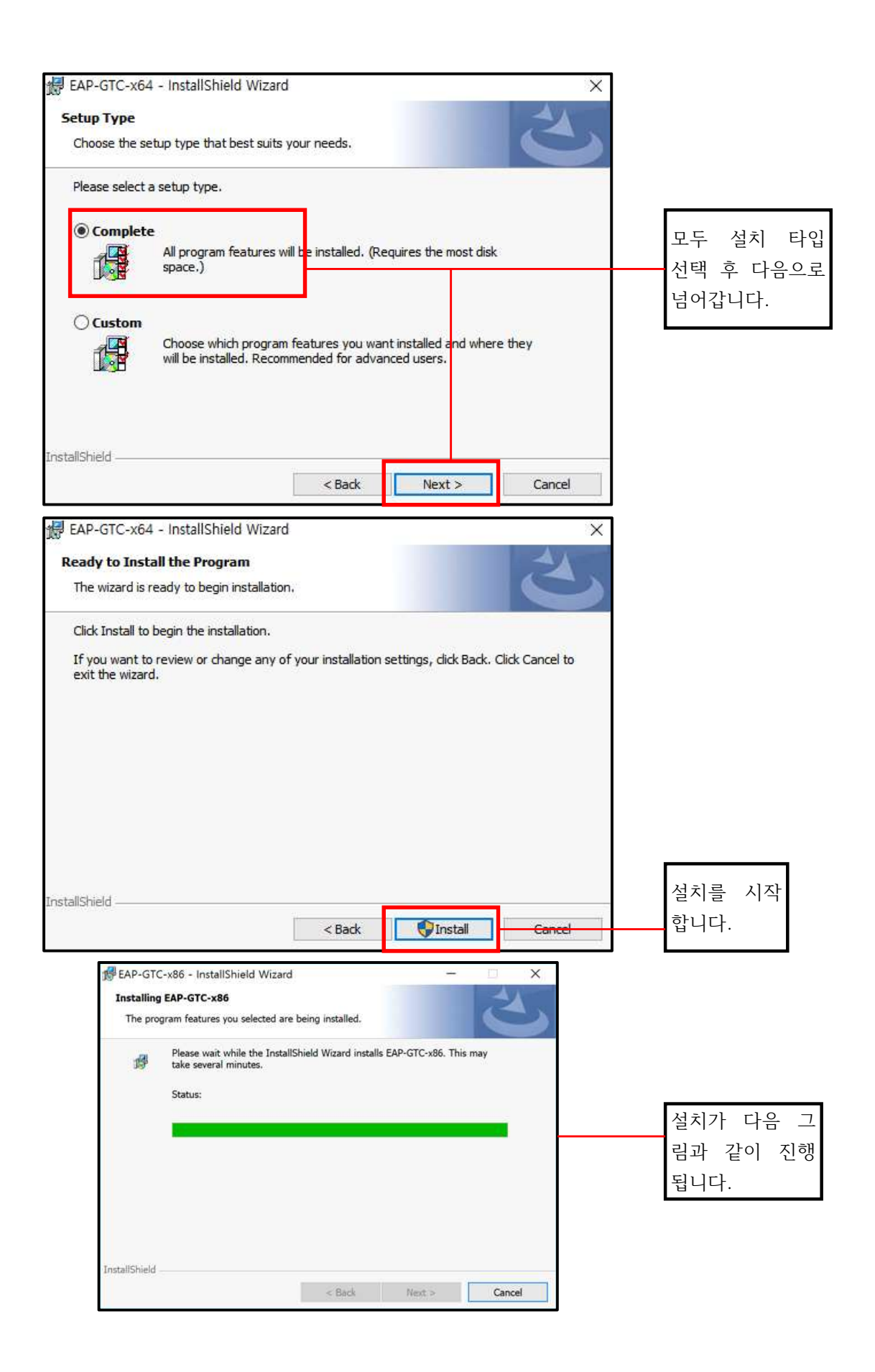

| 🔀 EAP-GTC-x64 - InstallShi | ld Wizard                                                                                                    |                        |                             |
|----------------------------|----------------------------------------------------------------------------------------------------|------------------------|-----------------------------|
|                            | InstallShield Wizard Complet<br>The InstallShield Wizard has successfully<br>Click Finish to exit the wizard.                                                                                                    | installed EAP-GTC-x86. |                             |
| EAP-GTC-x64 Instal         | Eack     Einish       ler Information     Information       tart your system for the configuration     Information       to EAP-GTC-x64 to take effect. Clipter     Information       to move or No if you plan to restart late     No | Cancel                 | 설치가 완료되면<br>재시작이 필요합<br>니다. |

2. 재시작 후 윈도우 바탕화면 우측 하단에 있는 네트워크 아이콘을 오른쪽 마우스로 클릭합니다. 네트워크 및 인터넷 설정 창을 띄웁니다.

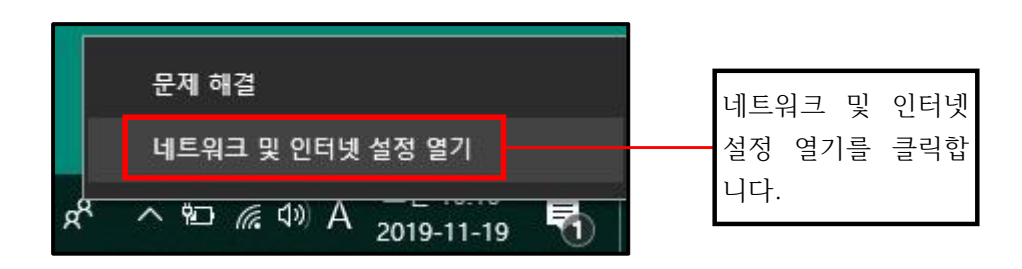

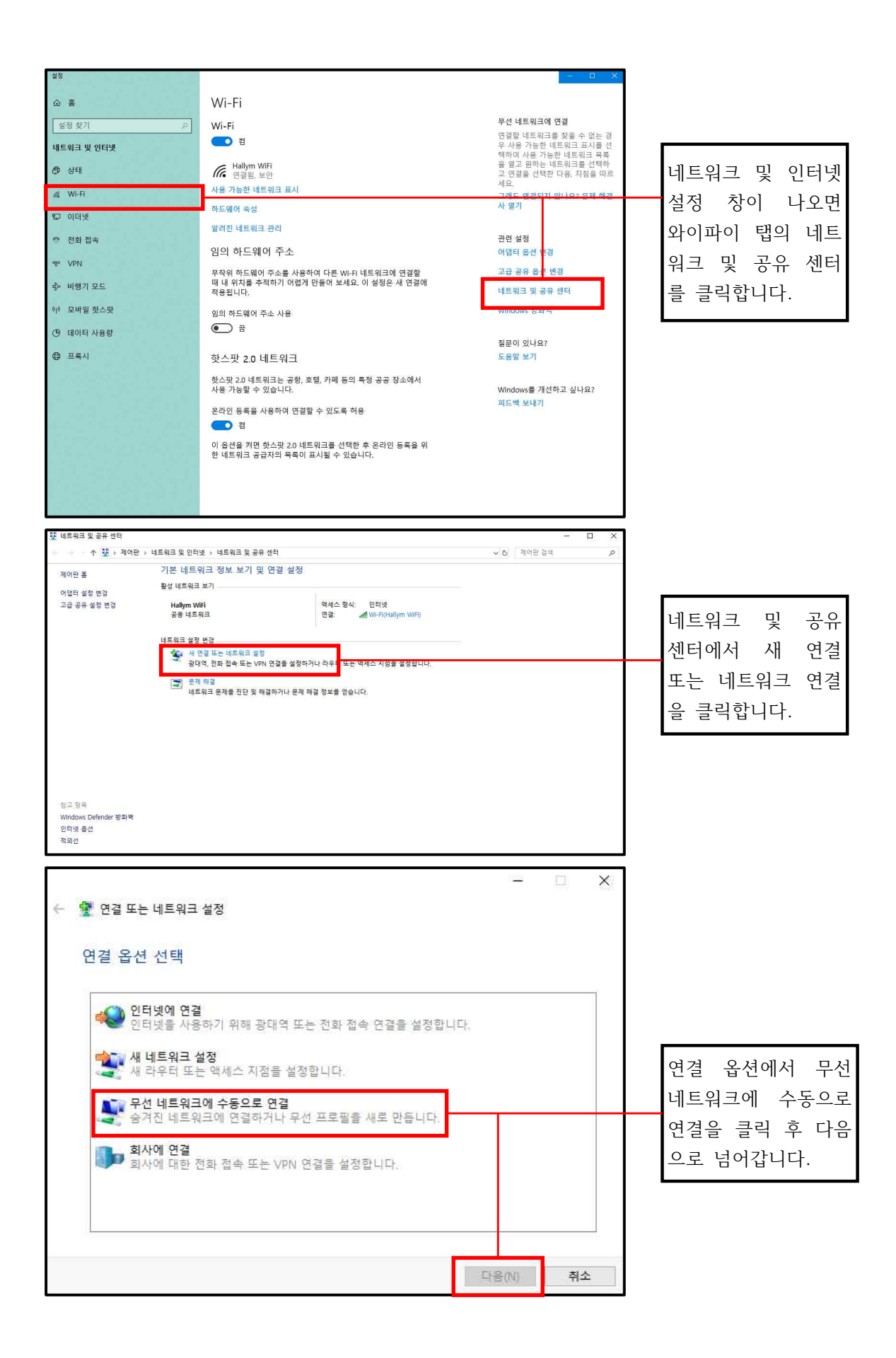

| ← | 💕 무선 네트워크에 수{                                                        | 동으로 연결                                           |                               | - 🗆 X  |                                                        |
|---|----------------------------------------------------------------------|--------------------------------------------------|-------------------------------|--------|--------------------------------------------------------|
|   | 추가할 무선 네트위<br>네트워크 이름(E):                                            | 워크에 대한 정보를 입력하<br>eduroam                        | 하십시오.                         | ]      | 네트워크 이름<br>- eduroam<br>보안 종류                          |
|   | 보안 종류(S):<br>암호화 유형(R):                                              | WPA2-엔터프라이즈<br>AES                               | ~                             |        | - WPA2 엔터프라이즈<br>암호화 유형                                |
| - | 보안 키(C):                                                             |                                                  | 문자 숨기                         | ' 기(H) | - AES                                                  |
|   | <ul> <li>☑ 시중=조 ♥ 단말</li> <li>☑ 네트워크에서 브르<br/>경고: 이 옵션을 상</li> </ul> | 지역(1)<br>로드캐스팅하지 않는 경우에도 연<br>선택하면 사용자 개인 정보 보호에 | 결(O)<br>  <u>위험이 다</u> 를 수 있습 | 니다.    | 위와 같이 이름, 종류,<br>유형 선택 후 체크박스<br>에 체크하고 다음으로<br>넘어갑니다. |
| : |                                                                      |                                                  |                               |        |                                                        |
| ÷ | 🔮 무선 네트워크에 수동으!                                                      | 로 연결                                             | -                             | ×      |                                                        |
|   | eduroam이(가) 추가5                                                      | 리었습니다.                                           |                               |        | 무선 네트워크가 추가되                                           |

고 연결 설정 변경을 클 릭하여 창을 띄웁니다.

|                            |                               |        | 닫기          |
|----------------------------|-------------------------------|--------|-------------|
| eduroam 무선 네트워크            | 크 속성                          | ×      |             |
| 연결 보안                      |                               |        |             |
| 이름:<br>SSID:               | eduroam                       |        |             |
| 네트워크 종류·                   | 액세스 지정                        |        |             |
| 네트워크 가용성:                  | 모든 사용자                        |        | 네트이크 소서 차이  |
| ☑이 네트워크가 !                 | 범위 내에 있을 때 자동으로 연결( <u>M)</u> |        | 내르쳐드 ㅋㅎ ㅎㅎ  |
| 이 네트워크에 연                  | 연결된 동안 다른 무선 네트워크 찾기())       |        | 기그의 그런 법을 걸 |
| ☑ 네트워크에서 0<br>(Q)          | 기름(SSID)을 브로드캐스팅하지 않는 경4      | 우에도 연결 | 릭합니다.       |
| □ 인텔 연결 설정<br>구성( <u>O</u> | 사용(E)                         |        |             |
|                            | 확인                            | 취소     |             |

→ 연결 설정 변경(H) 연결 속성을 열어서 설정을 변경합니다.

| eduroam 무선 네트워크 속성 X                                                                                                    | 보안 종류                                                     |
|----------------------------------------------------------------------------------------------------|-----------------------------------------------------------|
| 연결 보안                                                                                                    | - WPA2 엔터프라이즈                                             |
|                                                                                                    | 암호화 유형                                                    |
| 보안 종류(E): WPA2-엔터프라이즈 / ~                                                                                                    | - AES                                                     |
| 암호화 유형(N): AES ~ ~                                                                                                    | 네트워크 인증 방법 선택                                             |
|                                                                                                    | - Microsoft: PEAP                                         |
| 네트워크 인증 방법 선택( <u>O</u> ):<br>Microsoft: PEAP(Protected Extensible Authr ) 설정(S)<br>코 도그폰말 때마다 이 연결에 자용되는 내 자격 증명 기억( <u>R</u> ) | 보안 탭에서 위와 같이 종류<br>유형, 인증방법 선택 후 설정을<br>클릭합니다. (※고급 설정 X) |
| 고급 설정(D)                                                                                                    |                                                           |
| 확인 취소                                                                                                    |                                                           |

| 보호된 EAP 속성 X                                                             |                     |
|--------------------------------------------------------------------------|---------------------|
| 연결할 때:                                                                   |                     |
| □ 인증서를 확인하여 서버의 ID 확인(V)                                                 |                     |
| 다음 서버에 연결(예: srv1;srv2;.*₩.srv3₩.com)(0):                                |                     |
| 시뢰할 수 있는 루트 이종 기과(R):                                                    |                     |
| 210.115.225.105                                                          |                     |
| 210.115.225.105     AddTrust External CA Root                            | 인증서를 확인하여 서버의 ID 확인 |
| Baltimore CyberTrust Root Class 3 Public Primary Certification Authority | - 체크 해제             |
| COMODO RSA Certification Authority                                       | 인증 방법 선택            |
| C DialCart Clabal Data CA                                                | - EAP-Token         |
| 연결하기 전에 알림(T):                                                           |                     |
| 서버 ID를 확인할 수 없는 경우 사용자에게 알림 🛛 🗸                                          | 위와 갇이 두 항모 석정 후 화이읔 |
| 이준 하뷰 석태(2)-                                                             | 크리하여 의이 보아 탠이르 도아간  |
| EAP-Token ~ 구성(C)                                                        |                     |
| ☑ 빠른 나시 면결 사용(F)                                                         | 너너.                 |
| □서버에 Cryptobinding TLV가 없으면 연결 끊기(D)<br>□ D 개인 정보 사용(I)                  |                     |
|                                                                          |                     |
|                                                                          |                     |
| 확인 취소                                                                    |                     |

| eduroam 무선 네트워크 속성                                                                 | ×               |
|------------------------------------------------------------------------------------|-----------------|
| 연결 보안                                                                              |                 |
|                                                                                    |                 |
| 보안 종류(E): WPA2-엔터프라이즈 ~                                                            |                 |
| 암호화 유형( <u>N</u> ): AES ~                                                          |                 |
|                                                                                    |                 |
| 네트이그 이즈 바비 서택/이나                                                                   |                 |
| 데르쿼크 한동 등 집 전 국(Q).<br>Microsoft: PEAP(Protected Extensible Auth: ~ 설정( <u>S</u> ) |                 |
| ☑ 로그온할 때마다 이 연결에 사용되는 내 자격 증명 기억( <u>R</u> )                                       |                 |
|                                                                                    |                 |
|                                                                                    |                 |
|                                                                                    |                 |
| 고급 설정( <u>D</u> )                                                                  | 보안 탭에서 고급 설정    |
|                                                                                    | 을 클릭합니다.        |
|                                                                                    |                 |
|                                                                                    |                 |
|                                                                                    |                 |
| 확인 취소                                                                              |                 |
|                                                                                    |                 |
|                                                                                    |                 |
| 002.1X 2 3 002.11 2 3                                                              |                 |
| · · · · · · · · · · · · · · · · · · ·                                              |                 |
| 사용자 인증 ~ 자리 중쟁 저장(C)<br>사용자 또는 컴퓨터 인증                                              | 802.1x 항목에서 사용자 |
| 컴퓨터 인증<br>사용자 인증                                                                   | 인증 모드 지정을 체크합   |
| 계스트 인증                                                                             | 니다. 밑에 칸이 활성화   |
| □ 이 네트워크에 SSO 사용(S)                                                                | 되면 사용자 인증 선택    |
| ※ 사용자 로그온 직전에 수행(F)<br>····································                        | 후 확인을 클릭합니다.    |
| 지방자 보고는 후에 국지 구명(F)<br>전태 지역(조)(M): 10 최                                           |                 |
|                                                                                    |                 |
|                                                                                    |                 |
| 24 TEEL TH ALCO TEPL 25 70 HEP TH 21 FEEL ALCO ALC                                 |                 |
| 펌뷰터 및 사용사 인당에 철도의 가장 LAN 사용(V)                                                     |                 |
| 김용덕 및 사용사 인당에 철도의 가장 LAN 사용(V)                                                     |                 |
| 김유덕 및 사용사 인당에 철도의 가장 LAN 사용(V)                                                     |                 |
| 김유덕 및 사용사 인당에 철도의 가장 LAN 사용(V)                                                     |                 |
| 김유덕 및 사용사 인당에 철도의 가장 LAN 사용(V)                                                     |                 |
| 김유덕 및 사용사 인당에 철도의 가장 LAN 사용(V)                                                     |                 |
| 김유덕 및 사용사 인당에 철도의 가장 LAN 사용(V)                                                     |                 |
| 전 영상 및 사용사 인당에 철도의 가장 LAN 사용(V)<br>환연 최소                                           |                 |

| eduroam 무선 네트워크 속성                                                                      | ×                                                                       |
|-----------------------------------------------------------------------------------------|-------------------------------------------------------------------------|
| 연결 보안                                                                                   |                                                                         |
| 보안 종류(E): WPA2-엔터프라이즈 ~<br>암호화 유형(N): AES ~                                             |                                                                         |
| 네트워크 인증 방법 선택():                                                                        |                                                                         |
| Microsoft PEAP(Protected Extensible Autor 223(5)<br>고 로그온할 때마다 이 연결에 사용되는 내 자격 증명 기억(R) |                                                                         |
| 고급 설정(D)                                                                                |                                                                         |
| 확인 취소                                                                                   | 모든 설정이 완료되었습니다. 확인을<br>클릭하면 ID와 비밀번호를 입력하는<br>Enter Credentials 창이 뜹니다. |

3. Enter Credentials[ID(통합정보시스템 아이디), 비밀번호(통합정보시스템 비밀번 호) 입력 창]에 ID와 비밀번호를 입력하고 OK를 클릭하면 네트워크가 인식되며 WiFi 가 연결됩니다. Enter Credentials가 뜨지 않는다면 우측 하단의 와이파이 아이콘에 서 eduroam 연결을 누르면 나오거나 와이파이 설정 창에 Enter Credentials이 아 닌 바로 입력하는 창이 뜹니다.

|                            | 63-5 C       |
|----------------------------|--------------|
| 6                          |              |
| User name:                 | [통합정보시스템 ID  |
| Password:<br>Logon domain: | 통합정보시스템 비밀번호 |
|                            |              |

| 연결된                     | am<br>님, 보안                                   |            |
|-------------------------|-----------------------------------------------|------------|
| <u>속성</u>               |                                               |            |
|                         |                                               | 연결 끊기      |
| <i>備</i> Hallyn<br>작업 1 | n Univ<br>필요                                  |            |
| <i>備</i> Hallyn<br>보안   | n WiFi                                        |            |
| 况 jangbi<br>개방형         | 2.4<br>5                                      |            |
| <b>% j</b> angbi<br>개방형 | 5                                             |            |
| 🖉 U+villa               | age                                           |            |
| 네트워크 및<br>데이터 통신 안      | <mark>! 인터넷 설정</mark><br><sup>변결 전환과 같이</sup> | 설정을 변경합니다. |
| <i>C</i> e              | \$ <del>}</del>                               | (ch)       |
| Wi-Fi                   | 비행기 모드                                        | 모바일 핫스팟    |